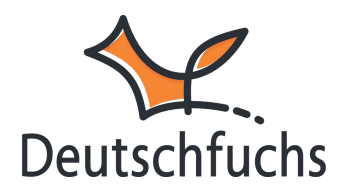

# **Checkliste zum Schnellstart**

Damit du sofort mit **Deutschfuchs** loslegen kannst, findest du hier eine **Checkliste** mit den wichtigsten Schritten für einen gelungenen Start. Schau dir die Beiträge zu den Bereichen, bei denen du noch Hilfe brauchst, an oder folge unserer ausführlichen **Schritt-für-Schritt-Anleitung**, die dich durch alle Punkte der Checkliste führt.

# 1. Noch keinen Zugang?

Fordere einen Testzugang

(https://hilfe.deutschfuchs.de/category/kontoerstellung-und-anmeldung/testzugang/) für dich oder gleich dein ganzes Team an. Falls du schon getestet hast, kannst du hier ein **Angebot anfordern** (https://deutschfuchs.de/preise/) oder deine Lizenz direkt erwerben.

# 2. Erster Login

Logge dich mit deinen **persönlichen Zugangsdaten** (https://hilfe.deutschfuchs.de/documentation/login-fuer-lehrkraefte/) ein oder lege die Lehrkräfte aus deinem Team im <u>Aktivierungsportal</u> (https://hilfe.deutschfuchs.de/documentation/erhalt-der-zugangsdaten-imgruppenzugang/) an.

### 3. Passwort ändern

Ändere als Erstes dein <u>Passwort</u> (https://hilfe.deutschfuchs.de/documentation/passwort-aendern/) (https://hilfe.deutschfuchs.de/documentation/passwort-aendern/) Sicherheit.

# 4. Herkunftssprachen festlegen

Wähle aus, welche Herkunftssprachen

(https://hilfe.deutschfuchs.de/documentation/herkunftssprachen-festlegen/) für deine Lerngruppe verfügbar sein sollen.

#### 5. Gruppen erstellen

Dann kannst du deine erste Gruppe erstellen

(https://hilfe.deutschfuchs.de/documentation/gruppen-anlegen/), um deine Schülerinnen und Schüler übersichtlich zu organisieren.

# 6. Schüler:innen anlegen

Lege als Nächstes deine Schüler:innen

(https://hilfe.deutschfuchs.de/documentation/schuelerinnen-anlegen/) an und ordne ihnen Sprache und Gruppe zu.

# 7. Zugangscodes teilen

Damit deine Schüler:innen sich ebenfalls einloggen können, musst du

# Zugangscodes und Passwörter

(https://hilfe.deutschfuchs.de/documentation/zugangsmoeglichkeiten-fuerschuelerinnen/) mit ihnen teilen.

#### 8. Material auswählen

Jetzt bist du startklar und kannst dir passende Materialien auswählen (https://hilfe.deutschfuchs.de/category/unterrichtsmaterial-verwenden/) (https://hilfe.deutschfuchs.de/category/unterrichtsmaterial-verwenden/) und sie deinen Schülern und Schülerinnen zuteilen.

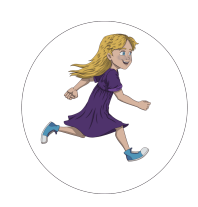

Hier geht's los mit der Schritt-für-Schritt-Anleitung

(https://hilfe.deutschfuchs.de/documentation/schnellstart/).